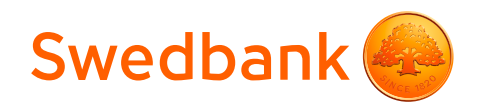

# Termināļa Ingenico DESK/3200 lietošanas instrukcija

Šīs termināļa lietošanas instrukcijas nolūks ir sniegt palīdzību tirgotājam, lai karšu maksājumu pieņemšana būtu droša. Šī instrukcija ir neatņemama Norēķinu karšu pieņemšanas līguma un Termināļa nomas līguma daļa un, parakstot līgumu, tirgotājs piekrīt ievērot šajā instrukcijā noteiktās prasības.

# Satura rādītājs

| Pogu skaidrojums                                      | . 3 |
|-------------------------------------------------------|-----|
| Pārdošanas transakcijas veikšana ar bezkontakta karti | . 4 |
| Pārdošanas transakcijas veikšana ar čipkarti          | . 6 |
| Pārdošanas transakcijas veikšana ar magnētisko karti  | . 8 |
| Atbildes kodi neveiksmīga darījuma gadījumā           | 10  |
| Pārdošanas darījuma atcelšana                         | 12  |
| Kvīts eksemplāra izdrukāšana                          | 14  |
| Dienas slēgšana                                       | 15  |
| Ekrānā attēlotie paziņojumi                           | 16  |
| Papīra ruļļa nomainīšana                              | 17  |

## **Tehniskais atbalsts**

- Palīdzība ar karšu darījumiem saistīto jautājumu risināšanai: tālr. 67 444 444; e-pasts poshelp@swedbank.lv
- Tehniskā palīdzība: tālr. 67 357 057; e-pasts pos@hansab.lv

Problēmas, par kurām paziņots ārpus darba laika, tiek reģistrētas un atrisinātas tik ātri, cik iespējams (parasti nākamajā darbdienā).

# Pogu skaidrojums

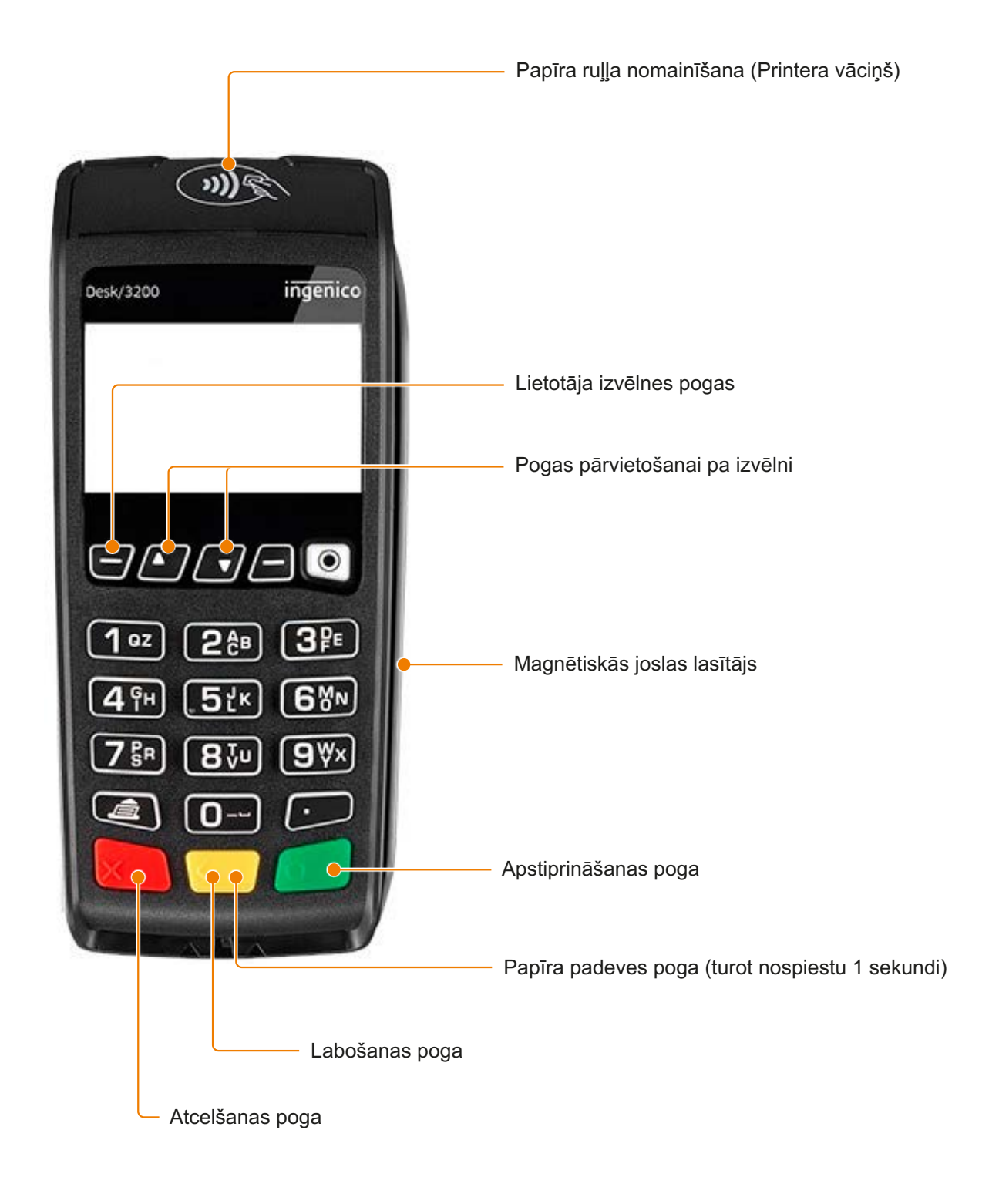

# Pārdošanas transakcijas veikšana ar bezkontakta karti

| Paziņojums termināļa<br>displejā                            | Darbība                                                                                                    |
|-------------------------------------------------------------|----------------------------------------------------------------------------------------------------|
| Laipni lūdzam                                               | Termināls ir ieslēgts gaidīšanas režīmā. Ievadiet transakcijas summu centos<br>(piemēram, ja transakcijas summa ir 10,00 EUR, ievadiet 1000).<br>Pēc ievades pabeigšanas nospiediet zaļo pogu . Pēc summas ievadīšanas<br>PIN ievades vajadzētu iedegties vienai zaļai gaismiņai.<br>Lai labotu summu (pa vienam ciparam), nospiediet dzelteno pogu .<br>Lai pārtrauktu transakciju, nospiediet sarkano pogu . |
| Lietojiet karti<br>10,00 EUR                                | Palūdziet klientam novietot viņa karti uz PIN ievades ierīces signāla uztvērēja,<br>un turēt karti tur, līdz atskan pīkstiens.                                                                                                    |
| Kartes nolasīšana<br>Nolasīšana veiksmīga<br>Izņemiet karti | Karte ir veiksmīgi nolasīta, ja ieslēdzas četras gaismiņas un atskan apstiprinošs<br>signāls.                                                                                                    |
|                                                             | Terminālis izveidos savienojumu ar banku.                                                                                                    |
| Transakcija pabeigta                                        | Terminālis izdrukās pirmo kvīti. (Tirgotāja kopiju)                                                                                                    |
| Paņemiet kvīti un<br>nospiediet pogu                        | Lai izdrukātu otru kvīti, noplēsiet kvīti un nospiediet zaļo pogu .<br>Lai atteiktos no otrās kvīts izdrukāšanas, nospiediet sarkano pogu .                                                                                                    |

- Pirmā kvīts kopija paliek tirgotājam, bet otrā kvīts kopija tiek izsniegta pircējam, ja tas ir nepieciešams.
- Ja transakcijas summa pārsniedz noteiktu limitu, atsevišķām bankas kartēm terminālis var pieprasīt klienta parakstu.
- Ja bezkontakta transakcijas summa pārsniedz pieļaujamo transakcijas limitu, PIN ievades ierīce aicinās ievadīt PIN kodu. Lūdzu sekot norādēm uz POS termināļa.

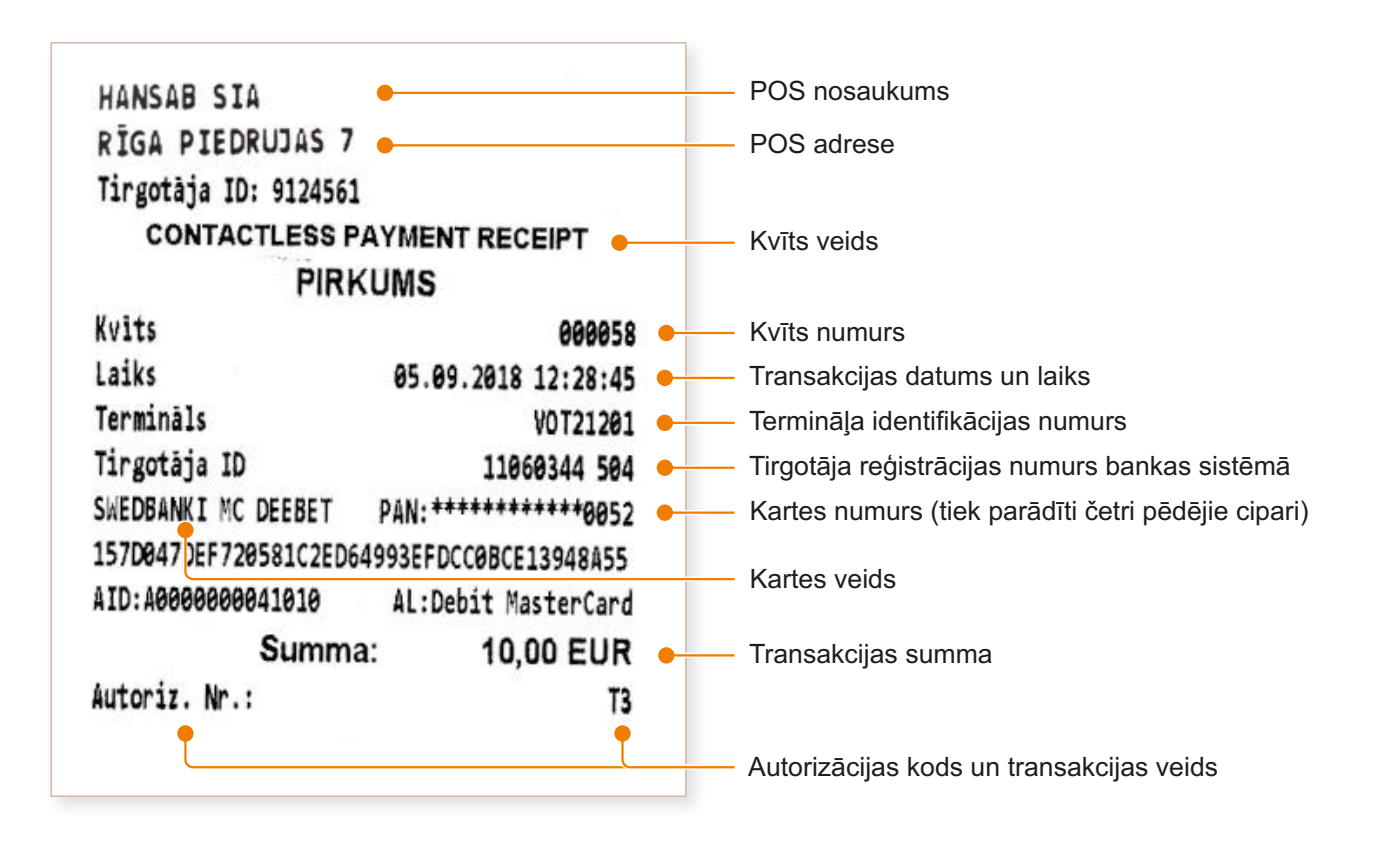

## Transakciju veidi:

- T1 tiešsaistes (online) darījums (karti nolasa ar kartes lasītāju)
- T3 bezsaistes (offline) darījums (karti nolasa ar kartes lasītāju)

# Pārdošanas transakcijas veikšana ar čipkarti

| Paziņojums termināļa<br>displejā  | Darbība                                                                                                    |
|-----------------------------------|----------------------------------------------------------------------------------------------------|
| Laipni lūdzam                     | Termināls ir ieslēgts gaidīšanas režīmā. Ievadiet transakcijas summu centos<br>(piemēram, ja transakcijas summa ir 10,00 EUR, ievadiet 1000).<br>Pēc ievades pabeigšanas nospiediet zaļo pogu .<br>Lai labotu summu (pa vienam ciparam), nospiediet dzelteno pogu .<br>Lai pārtrauktu transakciju, nospiediet sarkano pogu . |
| Lietojiet karti<br>10,00 EUR      | Ievietojiet bankas karti ar termināli savienotajā PIN ievades ierīces kartes<br>Iasītājā, vai lūdziet klientam izdarīt to pašam.                                                                                                    |
| levadiet PIN:<br>10,00 EUR        | Lūdziet klientam ievadīt viņa bankas PIN kodu PIN ievades ierīcē.<br>Lai pabeigtu ievadi, uz PIN ievades ierīces ir jānospiež zaļā poga o.<br>PIN ir iespējams izlabot (pa vienam ciparam), nospiežot dzelteno pogu .<br>Transakciju var pārtraukt, uz PIN ievades ierīces nospiežot sarkano pogu .                          |
| PIN OK                            | Ja PIN ir ievadīts pareizi, terminālis izveidos savienojumu ar banku.                                                                                                    |
| Savienošanās<br>Lūdzu, gaidiet    |                                                                                                    |
| Gaida atbildi<br>Lūdzu, gaidiet   |                                                                                                    |
| Transakcija pabeigta              | Terminālis izdrukās pirmo kvīti.                                                                                                    |
| Paņemiet kvīti un nospiediet pogu | Lai izdrukātu otru kvīti, noplēsiet kvīti un nospiediet zaļo pogu o.<br>Lai atteiktos no otrās kvīts izdrukāšanas, nospiediet sarkano pogu .                                                                                                    |
|                                   | Lūdziet klientam izņemt viņa bankas karti no čipkaršu lasītāja.                                                                                                    |

• Kvīts pirmais eksemplārs paliek tirgotājam, bet otrs tiek izsniegts pircējam.

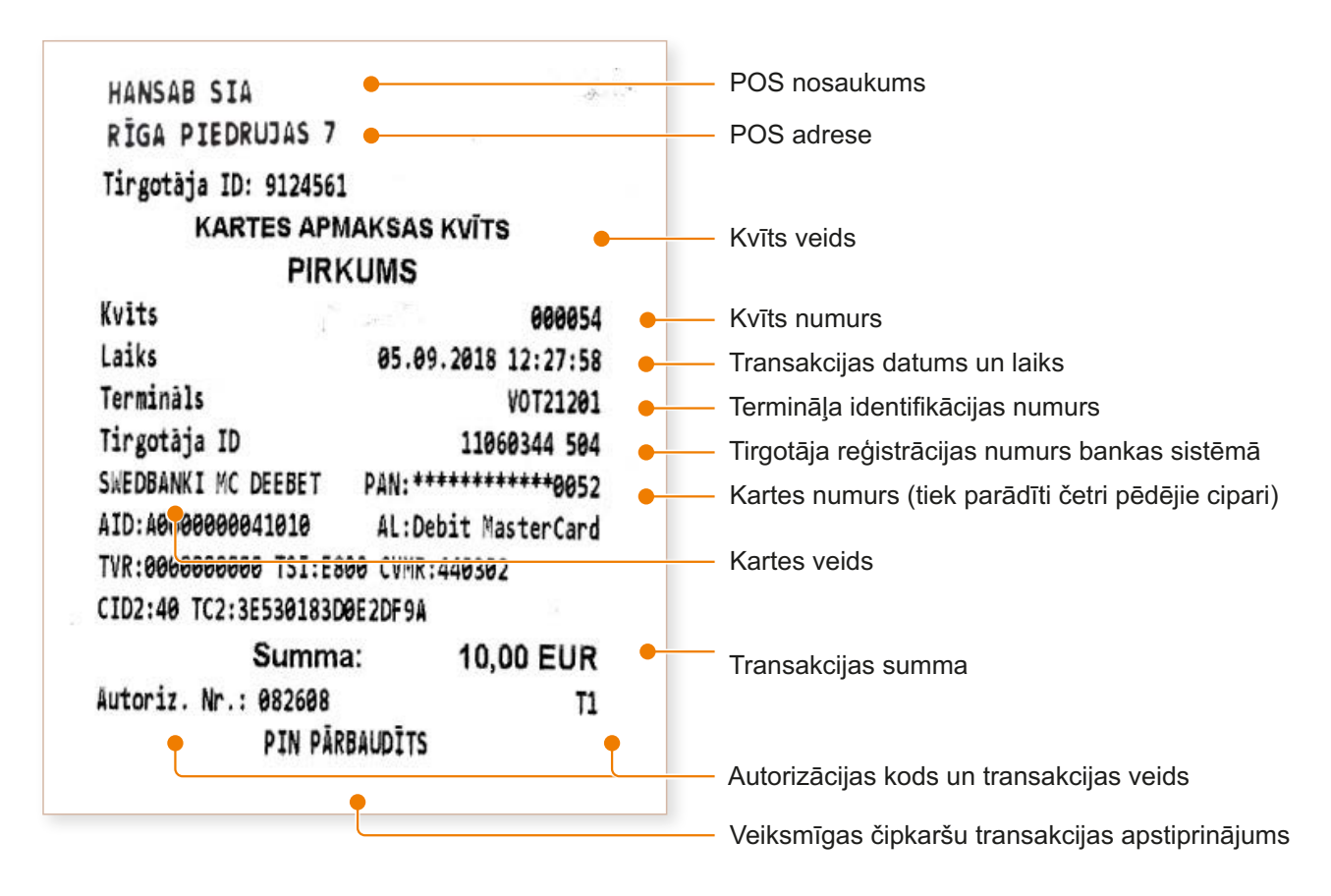

## Transakciju veidi:

- T0 tiešsaistes (online) darījums (kartes numuru ievada manuāli)
- T1 tiešsaistes (online) darījums (karti nolasa ar kartes lasītāju)
- T2 bezsaistes (offline) darījums (kartes numuru ievada manuāli)
- T3 bezsaistes (offline)darījums (karti nolasa ar kartes lasītāju)

# Pārdošanas transakcijas veikšana ar magnētisko karti

| Paziņojums termināļa<br>displejā     | Darbība                                                                                                    |
|--------------------------------------|----------------------------------------------------------------------------------------------------|
| Laipni lūdzam                        | Termināls ir ieslēgts gaidīšanas režīmā. Ievadiet transakcijas summu centos<br>(piemēram, ja transakcijas summa ir 10,00 EUR, ievadiet 1000).<br>Pēc ievades pabeigšanas nospiediet zaļo pogu o.<br>Lai labotu summu (pa vienam ciparam), nospiediet dzelteno pogu o.<br>Lai pārtrauktu transakciju, nospiediet sarkano pogu o.                     |
| Lietojiet karti<br>10,00 EUR apmērā  | Izvelciet klienta bankas karti caur termināļa kartes lasītāju.                                                                                                    |
| Pēdējie četri cipari:<br>10.00 EUR   | Ievadiet četrus pēdējos klienta bankas kartes numura ciparus .<br>Pēc ievades pabeigšanas nospiediet zaļo pogu o.<br>Lai labotu ievades kļūdu (pa vienam ciparam), nospiediet dzelteno pogu o.<br>Lai labotu ievadi (dzēstu visu ievadīto informāciju), nospiediet sarkano pogu o.<br>Lai pārtrauktu transakciju, divreiz nospiediet sarkano pogu . |
| Savienošanās<br>Lūdzu, gaidiet       | Terminālis izveidos savienojumu ar banku.                                                                                                    |
| Gaida atbildi<br>Lūdzu, gaidiet      |                                                                                                    |
| Transakcija pabeigta                 | Terminālis izdrukās pirmo kvīti. (Tirgotāja kvīts)                                                                                                    |
| Paņemiet kvīti un<br>nospiediet pogu | Lai izdrukātu otru kvīti, noplēsiet kvīti un nospiediet zaļo pogu .<br>Lai atteiktos no otrās kvīts izdrukāšanas, nospiediet sarkano pogu .                                                                                                    |
|                                      | Atdodiet bankas karti klientam.                                                                                                    |

- Pirmā kvīts eksemplārs paliek tirgotājam, bet otrs tiek izsniegt pircējam.
- Lūdzu ņemt vērā, ka klienta identificēšana (personas dokumentu pārbaude un paraksta salīdzināšana) nav obligāta.

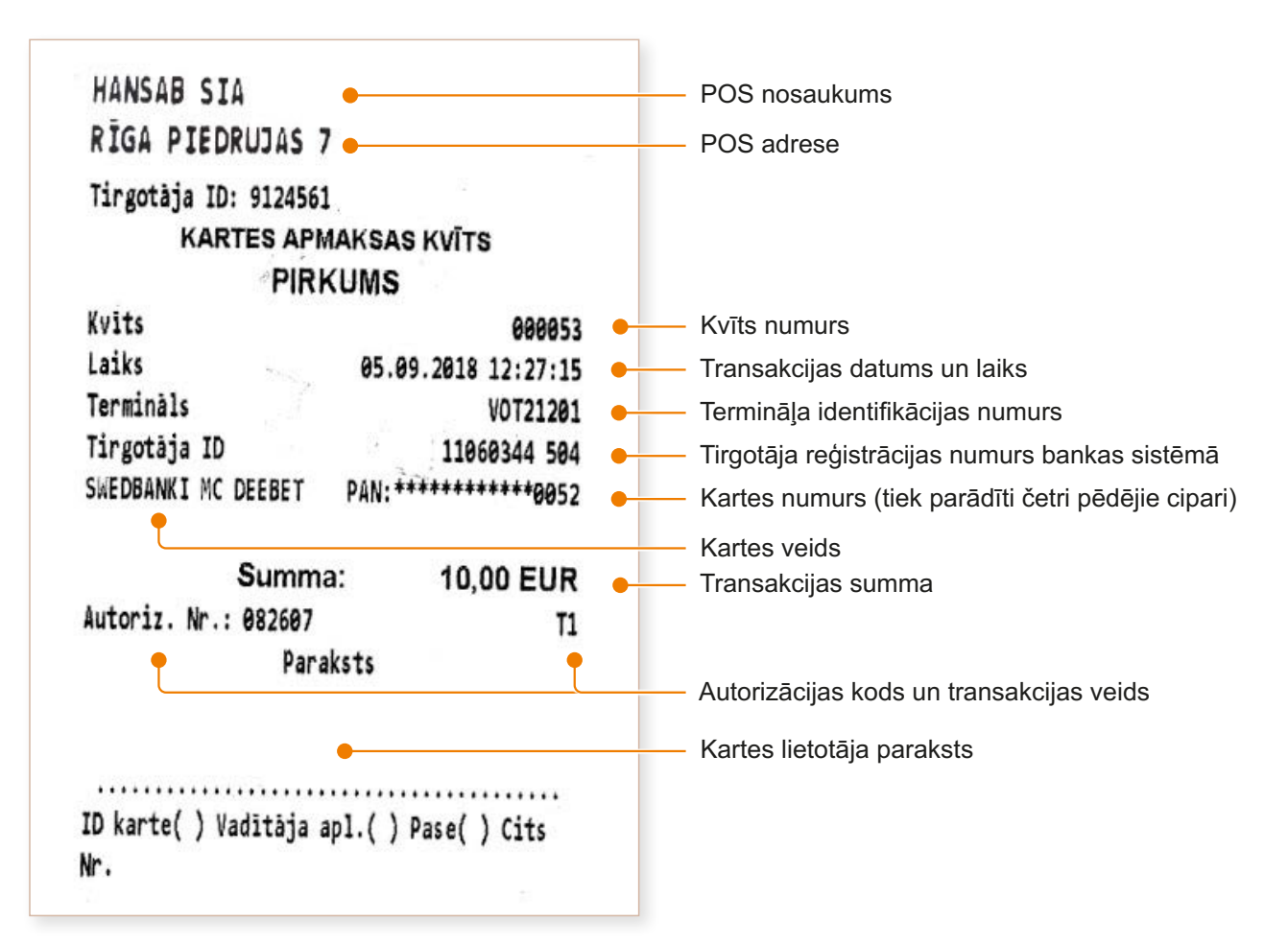

### Transakciju veidi:

- T0 tiešsaistes (online) darījums (kartes numuru ievada manuāli)
- T1 tiešsaistes (online) darījums (karti nolasa ar kartes lasītāju)
- T2 bezsaistes (offline) darījums (kartes numuru ievada manuāli)
- T3 bezsaistes ( offline)darījums (karti nolasa ar kartes lasītāju)

# Atbildes kodi neveiksmīga darījuma gadījumā

| Paziņojums | Koda skaidrojums vārdiem                                                                                                    |
|------------|----------------------------------------------------------------------------------------------------|
| 1xx        | Ja terminālis izdrukā kodu, kas sākas<br>ar "1", šo karti darījums veikšanai<br>nevar izmantot.<br>Karti ir jāatdod klientam. |
| 100        | Nepieņemt apmaksai                                                                                                    |
| 101        | Kartes derīguma termiņš beidzies                                                                                              |
| 102        | Aizdomas par krāpšanu, nepieņemt<br>apmaksai                                                                                  |
| 104        | Kartes lietošana ierobežota                                                                                                   |
| 105        | Zvanīt Bankai                                                                                                    |
| 107        | Zvanīt Bankai                                                                                                    |
| 109        | Neesošs tirgotājs                                                                                                    |
| 110        | Kļūdaina darījuma summa                                                                                                    |
| 111        | Nederīgs kartes numurs                                                                                                    |
| 112        | Nepieciešams PIN                                                                                                    |
| 116        | Nepietiekami līdzekļi                                                                                                    |
| 118        | Nezināma karte                                                                                                    |
| 119        | Darījums nav atļauts kartes lietotājam                                                                                        |
| 120        | Darījums nav atļauts terminālim                                                                                               |
| 121        | Pārsniegts limits                                                                                                    |
| 123        | Izmantot čipkarti                                                                                                    |
| 125        | Karte nedarbojas                                                                                                    |

### Maksājumu terminālis Ingenico DESK/3200

| Paziņojums | Koda skaidrojums vārdiem                                                                                                    |  |
|------------|----------------------------------------------------------------------------------------------------|--|
| 2xx        | Ja terminālis izdrukā kodu, kas<br>sākas ar "2", tas norāda uz kartes<br>ļaunprātīgu izmantošanu.<br>Darījumu nedrīkst pabeigt.<br>Ja iespējams, karte ir jākonfiscē. |  |
| 200        | Nepieņemt apmaksai                                                                                                    |  |
| 201        | Kartes derīguma termiņš beidzies                                                                                                    |  |
| 202        | Aizdomas par krāpšanu                                                                                                    |  |
| 203        | Tirgotājam jāsazinās ar banku                                                                                                    |  |
| 204        | Kartes lietošana ierobežota                                                                                                    |  |
| 205        | Izsaukt policiju                                                                                                    |  |
| 208        | Pazaudēta karte                                                                                                    |  |
| 209        | Nozagta karte                                                                                                    |  |
| 210        | Aizdomas par viltotu karti                                                                                                    |  |

### Maksājumu terminālis Ingenico Move/3500

| Paziņojums | Koda skaidrojums vārdiem                                                                                                    |  |
|------------|----------------------------------------------------------------------------------------------------|--|
| 9xx        | Ja terminālis izdrukā kodu, kas<br>sākas ar "9", tas norāda ka<br>darījuma veikšana nav iespējama<br>sistēmas kļūdas dēļ.<br>Mēs iesakām sazināties ar klientu<br>atbalstu, zvanot uz tālruņa numuru<br>67357057 |  |
| 902        | Kļūdains darījums                                                                                                    |  |
| 903        | Atkārtot darījumu                                                                                                    |  |
| 904        | Formāta kļūda                                                                                                    |  |
| 905        | Nav atbildes no kartes izdevēja                                                                                                    |  |
| 906        | Sistēmas kļūda                                                                                                    |  |
| 907        | Nevar sazināties ar kartes izdevēju                                                                                                    |  |
| 908        | Nezināms ziņojuma adresāts                                                                                                    |  |
| 909        | Sistēmas kļūda                                                                                                    |  |
| 910        | Sistēmas kļūda                                                                                                    |  |
| 911        | Nav atbildes no kartes izdevēja                                                                                                    |  |
| 913        | Atkārtot                                                                                                    |  |
| 939        | Neesošs tirgotājs                                                                                                    |  |

# Pārdošanas darījuma atcelšana

| Paziņojums termināļa<br>displejā                                                                                                    | Darbība                                                                                                    |  |  |
|----------------------------------------------------------------------------------------------------|----------------------------------------------------------------------------------------------------|--|--|
| Laipni lūdzam                                                                                                    | Termināls ir ieslēgts gaidīšanas režīmā. Nospiediet pogu 🗲.                                                                                                    |  |  |
| Transakcijas<br>1 – Nosūtīt<br>2 – Atcelšana<br>3 – Kartes transakcija<br>4 – Manuāla transakcija                                                                                                    | Nospiediet pogu 2 la izvēlnē atlasiet opciju "Atcelšana" (izmantojiet izvēlnes navigācijas pogas 🎦 un 🔽), un nospiediet zaļo pogu 🧔.                                                                               |  |  |
| Atcelšana<br>Ievadiet kvīts numuru:                                                                                                    | levadiet atceļamās kvīts numuru un nospiediet zaļo pogu 🦲.                                                                                                    |  |  |
| Atcelt?<br>PAN: ******1234<br>10,00 EUR<br>Transakcijas Nr. *****<br>NĒ/JĀ                                                                                                    | Lai atceltu transakciju, nospiediet sarkano pogu .<br>Lai atteiktu atcelšanu, nospiediet zaļo pogu .<br>PIEZĪME! Terminālis attēlos tirdzniecības transakcijai izmantotās kartes<br>numura pēdējos četrus ciparus. |  |  |
| Ja pārdošanas darījums veikts, izmantojot bezkontakta karti, tad darījuma atcelšanai nav nepieciešama<br>klienta karte. Gan termināļa, gan PIN ievades ierīces displejā būs tieši tāds pats paziņojums, kā veicot<br>pārdošanas darījumu ar čipkarti. |                                                                                                    |  |  |
| Ja pārdošanas darījums veil                                                                                                    | kts, izmantojot čipkarti                                                                                                    |  |  |
| Atcelšana<br>10,00 EUR<br>Izmantojiet karti                                                                                                    | levietojiet bankas karti PIN ievades ierīces čipkaršu lasītājā, vai palūdziet<br>klientam izdarīt to pašam.                                                                                                    |  |  |
| Paņemiet karti                                                                                                    | Atdodiet bankas karti klientam.                                                                                                    |  |  |
| Ja pārdošanas darījums veil                                                                                                    | kt, izmantojot magnētisko karti                                                                                                    |  |  |
| Atcelšana<br>10,00 EUR<br>Kartes nolasīšana                                                                                                    | Novelciet klienta bankas karti cauri kartes lasītājam.                                                                                                    |  |  |
| Vai 1234 ir pēdējie četri<br>cipari?<br>NĒ/JĀ                                                                                                    | Salīdziniet bankas kartes numura pēdējos četrus ciparus ar termināļa<br>displejā redzamajiem cipariem.<br>Ja cipari sakrīt, nospiediet zaļo pogu o.<br>Ja cipari atšķiras, nospiediet sarkano pogu .               |  |  |
| Izlabojiet karti.                                                                                                    | Atdodiet bankas karti klientam.                                                                                                    |  |  |
| Savienošanās<br>Lūdzu, gaidiet                                                                                                    |                                                                                                    |  |  |
| Gaida atbildi<br>Lūdzu, gaidiet                                                                                                    | Terminālis izdrukās pirmo kvīti.                                                                                                    |  |  |
| Paņemiet kvīti un<br>nospiediet pogu                                                                                                    | Lai izdrukātu otru kvīti, noplēsiet kvīti un nospiediet zaļo pogu o.<br>Lai atteiktos no otrās kvīts izdrukāšanas, nospiediet sarkano pogu .                                                                       |  |  |
| Transakcija pabeigta                                                                                                    | Atdodiet bankas karti klientam.                                                                                                    |  |  |

#### Bezkontakta kvīts paraugs

### Magnētiskās kartes kvīts paraugs

| HANSAB SIA              |                         |  |
|-------------------------|-------------------------|--|
| RĪGA PIEDRUJAS 7        |                         |  |
| Tirgotāja ID: 9124561   |                         |  |
| CONTACTLESS PA          | YMENT RECEIPT           |  |
| ATMAKS                  | ĀŠANA                   |  |
| Kvīts                   | 000060                  |  |
| Laiks                   | 05.09.2018 12:30:00     |  |
| Termināls               | VOT21201                |  |
| Tirgotāja ID            | 11060344 504            |  |
| SWEDBANKI MC DEEBET     | PAN: **************0052 |  |
| 157D047DEF720581C2ED649 | 93EFDCC0BCE13948A55     |  |
| AID: A0000000041010     | AL:Debit MasterCard     |  |
| Summa:                  | -10,00 EUR              |  |
| Autoriz. Nr.:           | тз                      |  |

Sveicināti! HANSAB SIA **RÍGA PIEDRUJAS 7** Tirgotàja ID: 9124561 **KARTES APMAKSAS KVĪTS** ATCELTS PIRKUMS 000059 Kvits Laiks 05.09.2018 12:30:04 VOT21201 Terminäls 11060344 504 Tirgotaja ID SWEDBANKI MC DEEBET PAN: \*\*\*\*\*\*\*\*\*\*\*\*\*\*\*\* -10,00 EUR Summa: Autoriz. Nr.: 082607 T1 Saglabājiet kvīti bilances pārbaudei Uz redzēšanos!

### Čipkartes kvīts paraugs

Ja atceļamais darījums ir veikts, izmantojot automātisko pārbaudi, terminālis sazinās ar autorizācijas centru un atcel transakciju.

#### Komentāri

- Darījumu var atcelt tikai par pilnu summu un līdz brīdim, kamēr darījumi tiek nosūtīti uz banku (parasti terminālis darījumus uz banku nosūta reizi 24 stundās).
- Paziņojums "TRANSAKCIJA NAV ATRASTA", displejā norāda, ka konkrētajā dienā nav pabeigts darījums ar ievadīto numuru. Tas nozīmē, ka šis darījums ir pabeigts iepriekšējā dienā, darījums šajā laikā ir nosūtīts bankai vai darījums ir jau atcelts.
- Lai atceltu šādus darījumus, to dati tirgotājam ir jānosūta uz poshelp@swedbank.lv.

# Kvīts eksemplāra izdrukāšana

#### Maksājumu terminālis Ingenico DESK/3200

| Paziņojums termināļa<br>displejā                                                                                      | Darbība                                                                                                    |
|----------------------------------------------------------------------------------------------------|----------------------------------------------------------------------------------------------------|
| Laipni lūdzam                                                                                                    | Termināls ir ieslēgts gaidīšanas režīmā. Nospiediet pogu 🗲.                                                                                |
| Transakcijas<br>1 – Nosūtīt<br>2 – Atcelšana<br>3 – Kartes transakcija<br>4 – Manuāla transakcija<br>5 – Kvīts kopija | Nospiediet pogu 5tk vai izvēlnē atlasiet opciju "Kvīts kopija" (izmantojiet izvēlnes navigācijas pogas 🎦 un 💽), un nospiediet zaļo pogu 👩. |
| levadiet kvīts numuru:                                                                                                | levadiet izdrukājamās kvīts numuru un nospiediet zaļo pogu 🦲.                                                                              |
| Kvīts kopija<br>Lūdzu, gaidiet                                                                                        | Terminālis izdrukās pirmo kvīti.                                                                                                    |
| Paņemiet kvīti un<br>nospiediet pogu                                                                                  | Lai izdrukātu otru kvīti, noplēsiet kvīti un nospiediet zaļo pogu 🦲. Lai atteiktos no otrās kvīts izdrukāšanas, nospiediet sarkano pogu 🗵. |

## **IEVĒROJIET!**

Atsevišķi atceltu darījumu kvīts eksemplāru nevar izdrukāt. Ja terminālī ir ievadīts tā pārdošanas darījuma kvīts numuru, par kuru ir veikta atselšanas operācija, pārdošanas darījuma atcelšanas kvīts eksemplārs tiek izdrukāts papildus pārdošanas darījuma kvīts eksemplāram.

# Dienas slēgšana

## Automātiska darījumu nosūtīšana

Dienas laikā veiktie transakcijas darījumi uz banku tiek nosūtīti automātiski, vai manuāli. Automātiskā nosūtīšana tiek sākta terminālim konfigurētajā laikā.

#### Ja automātiskā nosūtīšana neizdodas

Nosūtiet darījumus manuāli, vai arī gaidiet nākamo automātiskās nosūtīšanas reizi (šajā reizē tiks nosūtītas arī tie darījumi, kuru nosūtīšana neizdevās iepriekš).

Ja transakciju nosūtīšana neizdodas arī nākošajā automātiskās nosūtīšanas reizē, sazinieties ar pakalpojuma sniedzēju, zvanot 67357057

| TRANSAK. FAILS Nr. 7<br>Nosūtīšanas laiks 05.09.2018 12:31:43<br>TEST !"##%&/()=(ingenico)<br>TALLINN, KAUBA 1<br>Termināls VOT21201<br>Tirgotāja ID 11060344 504 |           |        |  |
|----------------------------------------------------------------------------------------------------|-----------|--------|--|
| Aatora: Env (210)                                                                                                    |           |        |  |
| Set 12 "SWEDB                                                                                                    | ANKI MC D | EEBET" |  |
| Transakcijas                                                                                                    | 1         | 10,00  |  |
| Atceltas                                                                                                    | 1         | -10,00 |  |
| Kopsumma                                                                                                    | 2         | 0,00   |  |
| Set 13 "SWEDB                                                                                                    | ANKI MC D | EEBET" |  |
| Transakcijas                                                                                                    | 1         | 10,00  |  |
| Atceltas                                                                                                    | 1         | -10,00 |  |
| Kopsumma                                                                                                    | 2         | 0,00   |  |
| Set 14 "SWEDB                                                                                                    | ANKI MC D | EEBET" |  |
| Transakcijas                                                                                                    | - 1       | 10,00  |  |
| Atmaksāšana                                                                                                    | 1         | -10,00 |  |
| Kopsumma                                                                                                    | 2         | 0,00   |  |
| Transakcijas                                                                                                    | 3         | 30,00  |  |
| Atceltas                                                                                                    | 2         | -20,00 |  |
| Atmaksāšana                                                                                                    | 1         | -10,00 |  |
| Kopsumma                                                                                                    | 6         | 0,00   |  |
| Received OK (0.00)                                                                                                    |           |        |  |
| Transakcijas nosūtīt                                                                                                    | tas OK    | •      |  |

### Manuāla darījumu nosūtīšana

Maksājumu terminālis Ingenico DESK/3200

| Paziņojums<br>termināļa<br>displejā                                                                     | Darbība                                                                                                    |
|----------------------------------------------------------------------------------------------------|----------------------------------------------------------------------------------------------------|
| Laipni lūdzam                                                                                           | Termināls ir ieslēgts gaidīšanas<br>režīmā.<br>Nospiediet pogu 🗗.                                                     |
| Transakcijas<br>1 – Nosūtīt<br>2 – Atcelšana<br>3 – Kartes<br>transakcija<br>4 – Manuāla<br>transakcija | Nospiediet pogu 1ºz vai,<br>nospiežot zaļo pogu o,<br>izvēlnē atlasiet opciju "Nosūtīt".                              |
| Transakcijas<br>Nosūtīt<br>transakcijas?<br>Vai esat<br>pārliecināts?<br>NĒ/JĀ                          | Lai transakcijas nosūtītu<br>manuāli, nospiediet<br>zaļo pogu .<br>Lai darbību atteiktu,<br>nospiediet sarkano pogu . |
| Lūdzu, gaidiet                                                                                          |                                                                                                    |
| Savienošanās<br>Lūdzu, gaidiet                                                                          |                                                                                                    |
| Nosūtīšana                                                                                              | Terminālis nosūtīs transakcijas<br>un izdrukās nosūtīšanas<br>atskaites kvīti.                                        |
| Lūdzu, gaidiet                                                                                          | Terminālis pabeigs nosūtīšanas<br>atskaites kvīts drukāšanu.                                                          |

Terminālis izdrukās atskaiti, norādot nosūtīto darījumu skaitu un kopsummu. Terminālis izdrukās atbildi, atskaitē norādot veiksmīgu darījumu nosūtīšanu: "TRANSAKCIJAS VEIKSMĪGI NOSŪTĪTAS".

# Ekrānā attēlotie paziņojumi

#### Paziņojumi, kas tiek attēloti, informējot par darījumu veikšanu un atcelšanu

| Paziņojums<br>termināļa displejā                         | Nozīme                                                                                                    |
|----------------------------------------------------------|----------------------------------------------------------------------------------------------------|
| Kartes kļūda!<br>Mēģiniet vēlreiz                        | Karte netika nolasīta. Mēģiniet vēlreiz.                                                                                                    |
| Lasītāja kļūda!<br>Nolasīt atkārtoti!                    | Karte netika nolasīta. Mēģiniet vēlreiz.                                                                                                    |
| Čipkarte!<br>Mēģiniet ievietot.                          | Šī ir čipkarte. To nevar izmantot kā magnētisko karti.                                                                                                    |
| Šīs kartes izmantošana<br>nav iespējama.                 | Šī karte nav to karšu sarakstā, kas tiek pieņemtas.                                                                                                    |
| Transakciju nav<br>Nospiediet pogu                       | Termināļa atmiņā darījumi nav atrasti.                                                                                                    |
| Transakcija 000001<br>nav atrasta<br>Nospiediet pogu     | Atceļamais darījums nav termināļa atmiņā.<br>Atceltu darījumu nav iespējams atcelt atkārtoti, arī uz banku jau nosūtīto<br>darījumu atcelšana nav iespējama. |
| Numurs atšķiras no<br>numura, kas norādīts<br>uz kartes! | Pēdējie četri kartes numura cipari ir ievadīti nepareizi.                                                                                                    |
| Transakcija ir atteikta                                  | PIN ievade notika pārāk ilgi.                                                                                                    |
| Nederīgs PIN                                             | Pircējs ir ievadījis nepareizu PIN.                                                                                                    |

#### Uzmanību!

- Nomainiet kvīšu papīru piemērotā brīdī.
- Terminālim izmantojiet tikai speciālo termo papīru.
- Brīdī, kad terminālis ir pieslēgts elektropadevei, nepievienojiet kabeļus.
- Nenovietojiet termināli pārāk siltā, aukstā vai mitrā vietā.
- Nenovietojiet termināli vietā, kurtas var samirkt, vai to var pārklāt drupatas/putekļi.
- Termināļa virsmu tīriet ar alkoholā samitrinātu lupatiņu.
- Termināļa kartes lasītāja tīrīšanai izmantojiet speciālu tīrīšanas karti.
- Bojājumu gadījumā sazinieties ar servisa tehnisko speciālistu nemēģiniet termināli labot paši saviem spēkiem.
- Turiet termināli pieslēgtu pie elektroapgādes tīkla, lai tas varētu automātiski nosūtīt darījumus bankai

# Papīra ruļļa nomainīšana

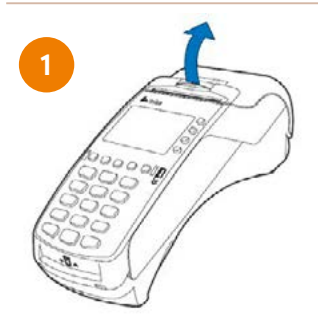

Lai nomainītu papīra rulli, attēlā norādītajā veidā atveriet papīra ruļļa vāciņu un paceliet to uz augšu.

Izņemiet tukšo papīra rulli no printera.

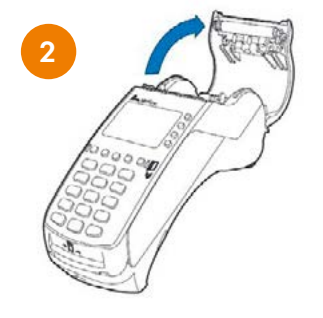

Nedaudz attiniet jauno papīra rulli, nepieciešamības gadījumā pirms tam noņemot aizsargājošo lentu. Ievietojiet papīra rulli printerī tā, lai papīrs no ruļļa apakšas sāktu sniegties āra no termināļa.

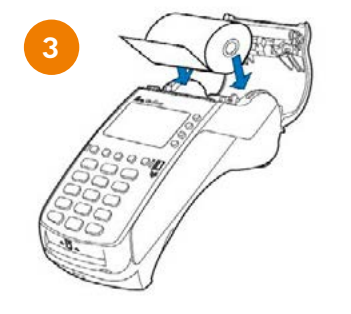

Izvelciet īsu papīra lentas posmu no termināļa. Aizveriet termināļa vāku, to uzmanīgi nospiežot, līdz tas noklikšķ. Ārā no printera ir jāsniedzas nelielam papīra lentas posmam. Nogrieziet papīru, izmantojot printera metāla joslu.

Terminālam ir jāizmanto īpašs termo papīra rullis, kura platums ir 57 mm un diametrs nepārsniedz 38 mm. Kad papīrs rullī tuvojas beigām, redzama iekrāsota indikatora josla, kas norāda, ka printerī drīz beigsies termo papīrs.

## Uzmanību!

Zemas kvalitātes papīrs var iesprūst printerī, un no tā var atdalīties liels daudzums papīra putekļu. Termo papīrs ir jāglabā vēsā un sausā vietā. Mitrums, temperatūra, berze, šķidrumi un citi faktori var ietekmēt papīra īpašības. Neievietojiet printerī papīra rulli ar saburzītu vai mitru papīru vai papīru ar bojātām malām.